# Konfiguracja powiadomień

## Powiadomienia

Sekcja powiadomień znajduje się w module Komunikacja systemu

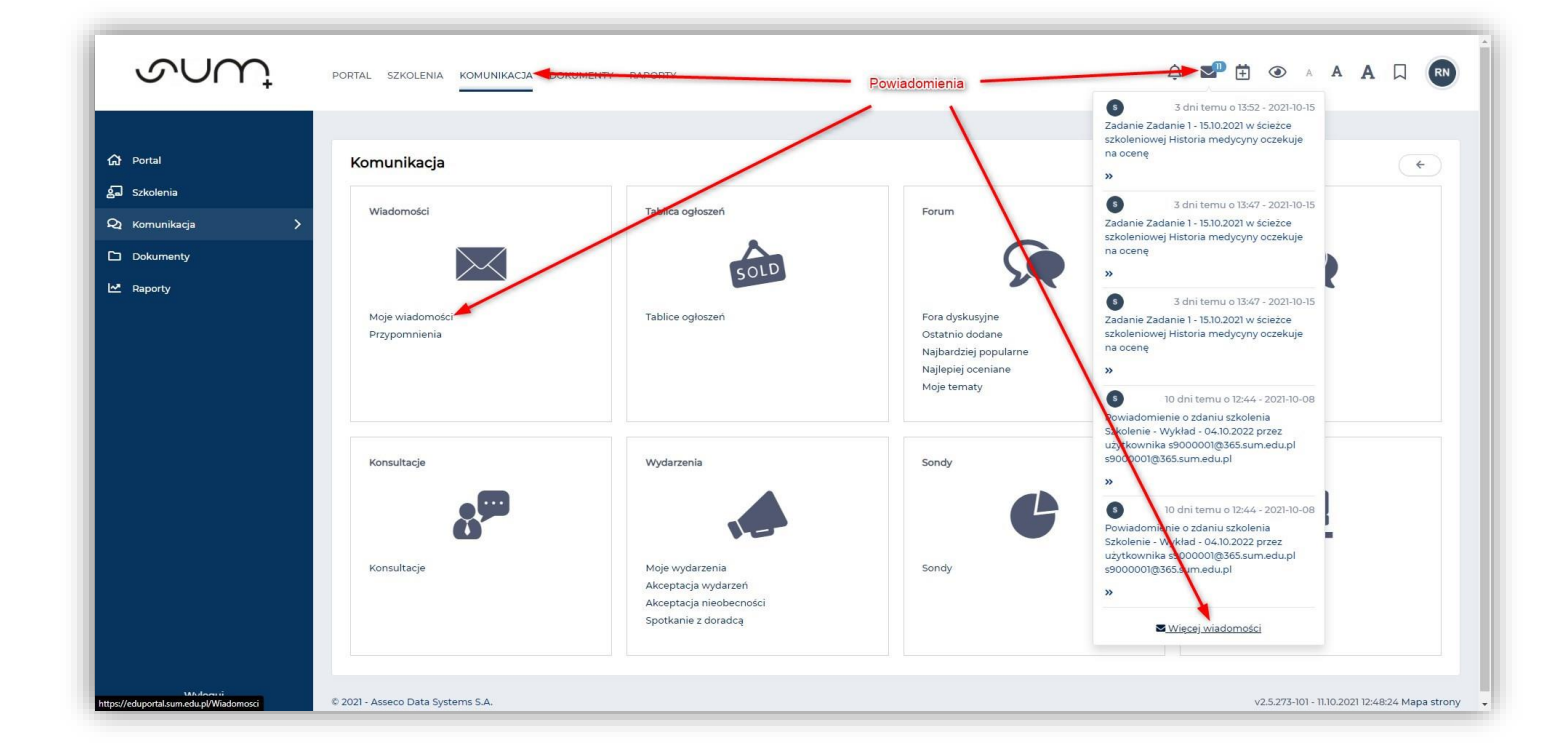

W module komunikacji zapisywane są wiadomości przesyłane przez system eduportal

|          | ഹസ                      |   | PORTAL SZKOLENIA KOMUNIKACJA | DOKUMENTY | RAPORTY      |                                                                                                    | ¢         | <b>_</b> | Ē       | ۲      | A | A J | A 🗆                   | RN |
|----------|-------------------------|---|------------------------------|-----------|--------------|----------------------------------------------------------------------------------------------------|-----------|----------|---------|--------|---|-----|-----------------------|----|
|          | 🕻 Komunikacja           |   | 倄 / Wiadomości               |           |              |                                                                                                    |           |          |         |        |   |     |                       |    |
| ଜ        | Wiadomości              | ~ | + NOWA WIADOMOŚĆ             |           | Moie wiadomo | sci (17)                                                                                                    |           |          |         |        |   |     |                       |    |
| <b>6</b> | Moje wiadomości         |   | Foldery                      |           |              |                                                                                                    |           |          |         |        |   | -   | _                     |    |
| ୟ        | Przypomnienia           |   | G Odbiorcza                  | (11/17)   |              | Q SZUKAJ                                                                                                    |           |          | ODS     | WIEZ O |   | ۹   | <u>.</u>              |    |
|          | 📤 Tablica ogłoszeń      | > | ⊠ Wysłane                    | 0         | System       | Powiadomienie o zdaniu szkolenia Materiały wykładowe - elektroradioterapia - Gr 5 prze<br>s900001@365.sum.edu.pl s9000001@365.sum.edu.pl | z użytkow | nika     |         |        |   | 1   | 021-10-15<br>15:54:04 |    |
| Ŀ≈       | Forum                   | > | Robocze                      | 0         |              |                                                                                                    |           |          |         |        |   |     |                       |    |
|          | 🔎 Chat                  | ≫ | @ Kosz                       | 0         | System       | Zadanie Zadanie 1 - 15.10.2021 w ścieżce szkoleniowej Historia medycyny oczekuje na oce                                                  | nę        |          |         |        |   |     | 021-10-15<br>13:52:21 |    |
|          | 🚰 Konsultacje           | > | Archiwum                     | 0         |              |                                                                                                    |           |          |         |        |   |     | 001 10 15             |    |
|          | 📣 Wydarzenia            | > | Kategorie                    |           | System       | Zadanie Zadanie 1 - 15.10.2021 w ścieżce szkoleniowej Historia medycyny oczekuje na oce                                                  | nę        |          |         |        |   |     | 13:52:21              |    |
|          | 💮 Sondy                 | > | Praca                        |           | -            |                                                                                                    |           |          |         |        |   | 1   | 021-10-15             |    |
|          | 👤 🛛 Wirtualne spotkanie | > | Dokumenty                    |           | System       | Zadanie Zadanie 1 - 15.10.2021 w ścieżce szkoleniowej Historia medycyny oczekuje na oce                                                  | nę        |          |         |        |   |     | 13:49:46              |    |
|          |                         |   | Szkolenia                    |           | System       | Zadanie Zadanie I - 1510.2021 w ścieżce szkoleniowej Historia medycyny oczekuje na oce                                                   | ne        |          |         |        |   | 1   | 2021-10-15            |    |
|          |                         |   | 🔴 Wydarzenia                 |           | Joystern     | zadine zadine i isložozi i složeci skolenovej načola nedycjily oceraje na oce                                                            | 14        |          |         |        |   |     | 13:49:46              |    |
|          |                         |   | 🦲 Inne                       |           | System       | Zadanie Zadanie 1 - 15.10.2021 w ścieżce szkoleniowej Historia medycyny oczekuje na oce                                                  | ene       |          |         |        |   | 3   | 021-10-15             |    |
|          |                         |   | Moja kategoria               |           |              |                                                                                                    |           |          |         |        |   |     | 13:47:27              |    |
|          |                         |   |                              |           | System       | Zadanie Zadanie 1 - 15.10.2021 w ścieżce szkoleniowej Historia medycyny oczekuje na oce                                                  | nę        |          |         |        |   | 3   | 021-10-15<br>13:47:27 |    |
|          |                         |   |                              |           | System       | Zaproszenie do uczestnictwa w wirtualnym spotkaniu                                                                                       |           |          |         |        |   | -   | 021-10-12<br>14:22:58 |    |
|          | Wyloguj                 |   |                              |           |              | Powiadomienie o zdaniu szkolenia Szkolenie - Wykład - 04.10.2022 przez użytkownika s9                                                    | 000001@3  | 365.sun  | n.edu.r | ol     |   | 2   | 021-10-08             |    |

## Globalne ustawienie powiadomień

Powiadomienia dla globalnie, całego systemu, konfigurujemy klikając, w prawym górnym rogu, w **ikonę** (1) i następnie **Profil** (2)

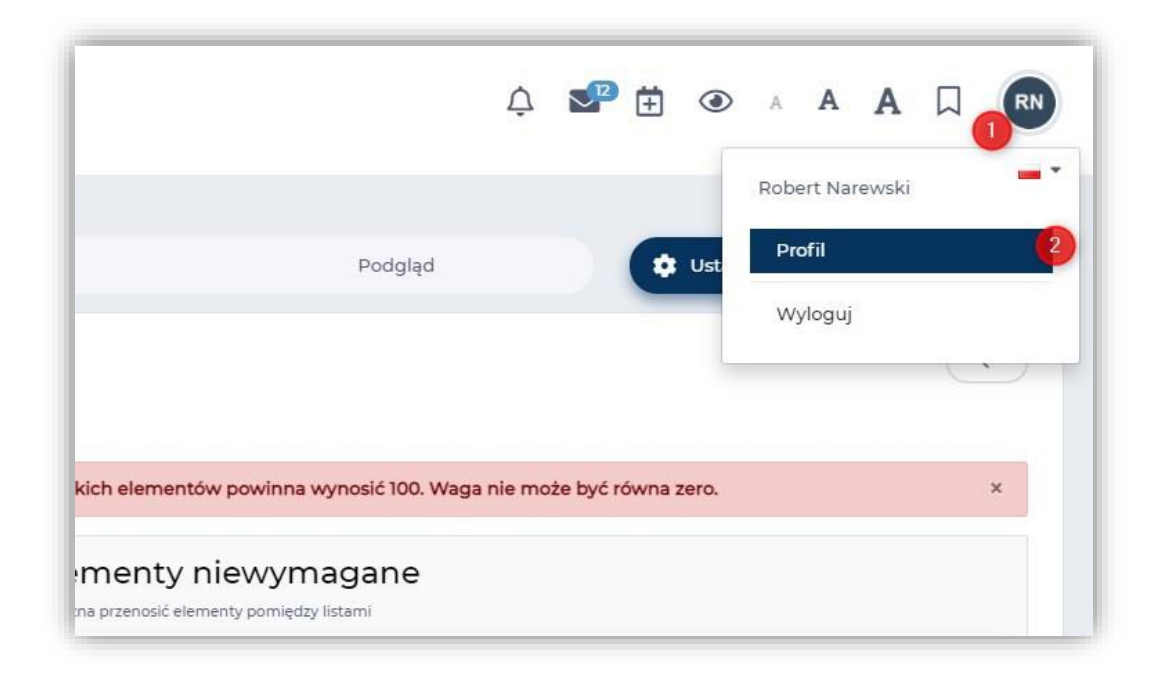

W oknie profilu klikamy Konfiguracja powiadomień (3)

| Profil                                | 3                                       |                                           |
|---------------------------------------|-----------------------------------------|-------------------------------------------|
| KONFIGURACJA POWIAD                   |                                         |                                           |
| Profil                                | 🗷 ZMIEŃ AVATAR                          | Charakterystyka nauczyciela akademickiego |
|                                       | Połączone konta:                        |                                           |
| https://login.microsoftonline.c       | om/5be3283e-e466-475b-938a-c376a9b7b9   | 93                                        |
| Robert Narewski<br>rnarewski2@365.sum | edu.pl                                  |                                           |
| Rober                                 | online<br>t Narewski                    |                                           |
|                                       | (0365 sum edu pl)                       |                                           |
| (rnarewski2)                          | geoclaar nead ply                       |                                           |
|                                       | onine<br>t Narewski<br>@365 sum edu pl) |                                           |

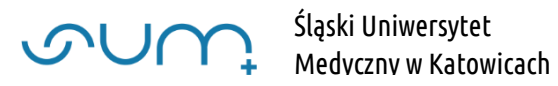

W kolejnym oknie decydujemy o formie wysyłania powiadomień (4) oraz indywidualnie sekcji, aktywności (4)

| (onfiguracja powiadomień         |              |                      |
|----------------------------------|--------------|----------------------|
| Vysyłaj powiadomienia na:        |              |                      |
| Vysyłaj powiadomienia dotyczące: |              | 5                    |
| Powiadomienie                    | Email Wiadom | ości Tablica aktywno |
| Ankiety                          | 0 0          |                      |
| Chat                             | 0 0          |                      |
| CMS                              | 0 0          | 2                    |
| Dokumenty                        | 0 0          |                      |
| Egzaminy                         | 0 0          | 2                    |
| Formularze                       | 0 0          |                      |
| Forum                            | 0 0          |                      |
| Przedmioty                       | 0 0          |                      |
| Raporty                          | 0 0          |                      |
| Social learning                  |              |                      |

#### Po wprowadzeniu zmian należy kliknąć Zapisz (6)

|                                        | 2 |          |
|----------------------------------------|---|----------|
|                                        |   |          |
|                                        |   |          |
|                                        |   |          |
|                                        |   |          |
| *- pola oznaczone gwiazdką są wymagane |   | × ANULUJ |

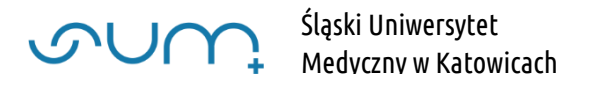

## Ustawienie powiadomień z poziomu Przedmiotu

Powiadomienia możemy aktywowań na poziomie Przedmiotu (7)(8)

| -                      |                                             |                                                   |                                      |                          |              |
|------------------------|---------------------------------------------|---------------------------------------------------|--------------------------------------|--------------------------|--------------|
| iotów / Historia medyc | cyny - Elementy przedmiotu                  |                                                   |                                      | 0                        |              |
| dmiot                  | Zawartość                                   | Uprawnienia                                       | Podgląd                              | 🔅 Ustawienia 👻           | <u>[.11]</u> |
| van denintur Llint     |                                             |                                                   | Warunk                               | i uruchomienia elementów |              |
| rzeamiotu - Hist       | ona medycyny                                |                                                   | Powiad                               | omienia                  |              |
| ELEMENT Z BIBLIOTEKI   | + DODAJ NOWY ELEMENT -                      |                                                   | Raport                               | aktywności               |              |
|                        |                                             |                                                   | Konfigu                              | iracja                   |              |
| Suma wa                | ag elementów wymaganych do zaliczenia przec | dmiotu wynosi: 0. Suma wag wszystkich elementów j | powinna wynosić 100. Waga<br>Autozaj | bisy                     |              |
| () MARTING CONC.       |                                             | Elementy ni                                       | Autooc                               | ena                      |              |
| y vvymagane            |                                             | Elementy ne                                       | tv pomiedzu listami Warune           | k dostępu                |              |

#### oraz Szkolenia (9)(10)

| RTAL S    | SZKOLENIA KOMUNIKACJA DO                       | OKUMENTY RAPORTY                                |                               |                                                   |         | <b>№</b> ∰ ④ A A                                           | A     |
|-----------|------------------------------------------------|-------------------------------------------------|-------------------------------|---------------------------------------------------|---------|------------------------------------------------------------|-------|
| / Kataloç | g przedmiotów / Przedmiot: Histor              | ia medycyny / Materiały wykładow                | ve - elektroradioterapi       | a - Gr 5 - Zawartość szkolenia                    |         | 9                                                          |       |
|           | Dane podstawowe                                | Zawartość szkoler                               | nia                           | Uprawnienia                                       | Podgląd | 🗘 Ustawienia 👻                                             | Lad - |
| Mater     | riały wykładowe - elektro                      | oradioterapia - Gr 5 - Za                       | wartość                       |                                                   | (1)     | Powiadomienia                                              |       |
|           |                                                |                                                 |                               |                                                   | -       | Ronnigaracja                                               |       |
| =         | Wykład 1                                       | 2021-10-14                                      | 2021-10-14                    | Ca ZAPISZ + DODAJ ELEME                           |         | Raport<br>Erraty                                           |       |
| =         | Wykład 1<br>Implantacja kardiologiczn<br>Scorm | 2021-10-14<br>nych urządzeń wszczepialnych - te | 2021-10-14<br>Data od (RRRR-N | A ZAPISZ + DODAJ ELEME   Data do (RRRR-) A ZAPISZ |         | Raport<br>Erraty<br>Statystyki<br>Spędzony czas<br>Odznaki |       |

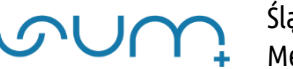

W kolejnym oknie możemy dodać powiadomienia związane z danym modułem klikając Dodaj (12)

|        | ഹസ                                                  |   | PORTAL SZKOLENIA KOMUNIKACJA DOKU               | MENTY RAPORTY                        |                      |                     |                     |         | ộ <b></b> | 🕂 🕚 A               | A A 🛛             | RN         |
|--------|-----------------------------------------------------|---|-------------------------------------------------|--------------------------------------|----------------------|---------------------|---------------------|---------|-----------|---------------------|-------------------|------------|
|        | K Szkolenia                                         |   | 倄 / Katalog przedmiotów / Przedmiot: Historia m | edycyny / Materiały wykładowe - elek | troradioterapia - Gr | 5 - Powiadomienia   |                     |         |           |                     |                   |            |
| ଜ      | 😰 Egzaminy                                          | > | Dane podstawowe                                 | Zawartość szkolenia                  |                      | Uprawnienia         |                     | Podgląd |           | 🔅 Ustawienia        | • Let w           | miki 👻     |
| ය<br>අ | Szkolenia e-learning Strona startowa                | ~ | Konfiguracja powiadomień (1)                    |                                      |                      |                     |                     |         |           | Wpisz szukaną treść | Q szt             | јкај       |
| 0      | Katalog szkoleń                                     |   | + DODA1                                         |                                      |                      |                     |                     |         |           |                     |                   |            |
| Ľ      | Katalog przedmioty                                  |   | Powiadomienie                                   |                                      | Konfiguracja         | Kanał powiadamiania | Data dodania        | Autor   |           | Status              | Statystyki        |            |
|        | Biblioteka materiałów<br>Moja biblioteka materiałów | - | Powiadomienie o autoryzacji użytkownika w szk   | coleniu ogólnodostępnym              |                      | Email Wiadomości    | 2021-10-18 11:53:44 |         |           |                     | 0/3               | :          |
|        | Ankiety                                             | > |                                                 |                                      | ۲ (                  | >                   |                     |         |           | E                   | lementów na st    | onie:      |
|        | 🛒 Szkolenia tradycyjne                              | > |                                                 |                                      |                      |                     |                     |         |           |                     | 50                | ~          |
|        | Encyklopedia                                        | > |                                                 |                                      |                      |                     |                     |         |           |                     |                   |            |
|        | 💭 Certyfikaty                                       | > | © 2021 - Asseco Data Systems S.A.               |                                      |                      |                     |                     |         |           | v2.5.273-101 - 11.1 | 0.2021 12:48:24 N | lapa stron |
|        | Słowniki                                            | > |                                                 |                                      |                      |                     |                     |         |           |                     |                   |            |
|        | S Baza Wiedzy                                       | > |                                                 |                                      |                      |                     |                     |         |           |                     |                   |            |
|        | Wyloguj                                             |   |                                                 |                                      |                      |                     |                     |         |           |                     |                   |            |

#### UWAGA!

- Powiadomienia z poziomu Przedmiotu i Szkolenia nadpisują powiadomienia globalne (np. wyłączając globalnie powiadomienia rozsyłane emailem, możemy je włączyć z poziomu wybranego przedmiotu czy szkolenia)
- Studenci również mogą indywidualnie dostosować moduł Komunikacji.